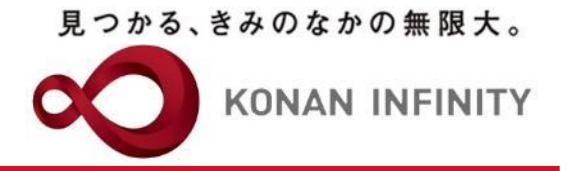

## オンライン授業のためのTips

## 22\_My KONAN\_コース管理\_ コンテンツ

My KONANの活用方法

甲南大学教務部・教育学習支援センター

### 目次項目への追加

見つかる、きみのなかの無限大。

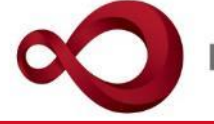

| → ひ ⋒ A https://spoon.adm.kona                                                                                                    | an-u.ac.jp/uprx/up/jg/jga025/Jga02501.xhtml                                                                                                    |                                                                                         |                                                                                                    | 🗆 ★ 📬 🛴                                                                           |
|----------------------------------------------------------------------------------------------------|----------------------------------------------------------------------------------------------------|-----------------------------------------------------------------------------------------|----------------------------------------------------------------------------------------------------|-----------------------------------------------------------------------------------|
| MY KONAN RX                                                                                                    | 未 定1さん<br>前回ログイン:2020/04/26 13:14                                                                                                    |                                                                                         | and the second second s | batch setting favorite                                                            |
| <ul> <li>・ 学生関連 ・ シラバス・時間割 ・ 授業支援 ・ 成</li> <li>2999999 課題管理テスト用科目 </li> <li>・ 前</li> <li>「OP コース管理 学習状況 学生からの質問<br/>授業改善アンケート結果</li> <li>コース管理</li> <li>③ 2020年度前期 ④</li> <li>月曜日</li> </ul> | 績 - 教室・施設 -<br><b>7-投業 次の授業 ▶</b><br>間(Q&A) 授業資料 課題 テスト クリッカー<br>課題管理テスト用科目【未 加                                                                                                    | - ) グループ学習) アンケー<br>E1] test☆2 課題管理                                                     | ・コンテンツアイコンを組み込み<br>たい目次にドロップする<br>※目次を展開した状態でドロップ<br>する                                                                                                    |                                                                                   |
| 1限<br><u>基礎外国語(文)</u> (J9901100)<br><mark> 課題管理テスト用料目(Z999999)</mark><br>2限<br>と思わ写語(モン)(J0003100)                                                                                           |                                                                                                    | - 2020/04/14(火) 00:00 ~                                                                 | 20:00 第1回,4/20 導入                                                                                                    | <ul> <li>✓ コース修止 + 日次管理</li> <li>S C O R M コンテンツ登録</li> <li>全て開く 全て閉じる</li> </ul> |
| <u>金融力は最(使</u> )(3930300)<br>3限<br><u>基礎外国語(営)</u> (J9905100)<br>4限                                                                                                    | レンテンツ<br>連<br>課題                                                                                                    | ■ 目次削除                                                                                  | またい学り FBをドラッグ・アンド・ドロップしてください。<br>コンテンツ                                                                                                    |                                                                                   |
| <u>基礎外国語(理:現)</u> (19909100)<br><u>基礎外国語(FIRST)</u> (19909100)<br>5限<br><u>基礎外国語(FIRST)</u> (19909100)                                                                                       | 2                                                                                                    | <ul> <li>         ■ 2020/04/21(火) 00:00 ~     </li> <li>         ■ 目次削除     </li> </ul> | 2020/05/04(月) 00:00 キャンライン授業とは<br>実施したい学習 テッグ・アンド・ドロップしてください。                                                                                                    | ۲                                                                                 |
| <u>∧</u> 曜日<br>木曜日                                                                                                    | <ul> <li>▼</li> <li>●</li> <li>●</li></ul> | ≡ 2020/04/21(火) 00:00 ~                                                                 | 2020/05/11(月) 00:00 第3回 5/4 オンライン授業の注意点<br>実施」たい学習項目をドラッグ・アンド・ドロップ」てください                                                                                                    | •                                                                                 |
| 金曜日<br>土曜日                                                                                                    | ▼ ✓ ✓ </td <td>● 目次削除</td> <td></td> <td></td>                                                                                                    | ● 目次削除                                                                                  |                                                                                                    |                                                                                   |
| 日曜日<br>集中講義<br><sup>実 33</sup>                                                                                                    | 4                                                                                                    | <ul> <li>■ 2020/05/05(火) 00:00 ~</li> <li>● 目次削除</li> </ul>                             | 2020/05/18(月) 00:00 第4回 5/11 オンライン授業のツール                                                                                                    | V                                                                                 |
| 大自                                                                                                    | 5                                                                                                    | ≡ 2020/05/12(火) 00:00 ~ ▲ 目次削除                                                          | 2020/05/25(月) 00:00 第5回 5/18 オンライン授業の準備                                                                                                    | $\mathbf{\mathbf{x}}$                                                             |

#### コンテンツ機能の設定項目 種別の設定

見つかる、きみのなかの無限大。

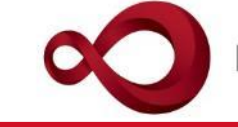

| → ひ ŵ 🛆 https://spoon.adm.konan-u.ac.                                                | jp/uprx/up/jg/jga025/Jga02501.xhtml            |                                    |                                                                                                    | 🗆 ★ 🍃 💪 🖻                    |
|--------------------------------------------------------------------------------------|------------------------------------------------|------------------------------------|----------------------------------------------------------------------------------------------------|------------------------------|
| 大 KONAN RX 未定<br>前回日:                                                                | 1さん<br>グイン:2020/04/26 13:14                    | An age                             | and the second second s | batch setting favorite logou |
| 学生関連 ▼ シラバス・時間割 ▼ 授業支援 ▼ 成績 ▼ 🧃                                                      | 教室・施設▼                                         |                                    |                                                                                                    |                              |
| 2999999 課題管理テスト用科目     Office       TOP     コース管理     学習状況       授業改善アンケート結果     した動 | 365のStreamやSh<br>画を公開するには                      | arePointにアップ<br>「Web作成」を選          | ロード<br>授業出欠情報管理<br>シラバス登録・修正<br>ジラバス登録・修正<br>ジラバス登録・修正                                                                                                    | <b>记</b><br>成绩入力             |
| ス管理・コンテンツ登録                                                                          |                                                |                                    |                                                                                                    | [Jga025]                     |
| 3 ③ 2020年度前期 ●                                                                       | コース:課題管理テスト用科目【未<br>学習期間:2020/04/14(火) 00:00~2 | 定1】 目次:第1回<br>2020/04/27(月)00:00   |                                                                                                    |                              |
| 月曜日                                                                                  | - コンテンツ種別                                      | 動画 Web作成 その他                       |                                                                                                    |                              |
| 1限                                                                                   | コンテンツ名 🔮                                       | この講義の目的                            |                                                                                                    |                              |
| 基礎外国語(文) (J9901100)                                                                  | WebNoteヘコピー                                    | <b>4</b> 8                         | 「確定」ボタンをクリック                                                                                                    |                              |
| <u>課題管理ナスト用料目</u> (29999999)                                                         | 学習目次に表示                                        | する                                 |                                                                                                    |                              |
| 基礎外国語(経)<br>3限                                                                       | 進度反映                                           | する<br>※進度反映を「する」にすると、 <sup>4</sup> | 学習の進度・                                                                                                    |                              |
| <u>基礎外国語(営)</u> (J9905100)<br>4限                                                     | 担当教員共有設定                                       | 共有しない<br>参照を許可する<br>※情報登録後、追加す     | 編集を許可                                                                                                    |                              |
| <u>基礎外国語(理・知)</u> (J9906100)<br><u>基礎外国語(FIRST)</u> (J9909100)<br>5限                 |                                                |                                    | <b>○</b> 確定                                                                                                    |                              |
| 基礎外国語 (FIRST) (J9909100)                                                             |                                                |                                    |                                                                                                    |                              |
| 火曜日                                                                                  |                                                |                                    |                                                                                                    |                              |
| 水曜日                                                                                  |                                                |                                    |                                                                                                    |                              |
| 木曜日                                                                                  | $\overline{\mathbf{v}}$                        |                                    |                                                                                                    |                              |
| 金曜日                                                                                  | $\overline{\mathbf{v}}$                        |                                    |                                                                                                    |                              |
| 土曜日                                                                                  |                                                |                                    |                                                                                                    |                              |
| 日曜日                                                                                  |                                                |                                    |                                                                                                    |                              |
| 集中講義                                                                                 |                                                |                                    |                                                                                                    |                              |
| 実習                                                                                   |                                                |                                    |                                                                                                    |                              |
| 学 〒658-8501 兵庫県神戸市東灘区岡本8-9-1                                                         |                                                |                                    |                                                                                                    | <u> サイトマ:</u>                |

#### コンテンツ機能の設定項目 ページ作成①

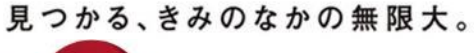

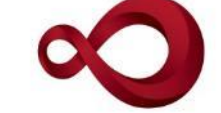

| → ひ ⋒ A https://spoon.adm.kona                                 | an-u.ac.jp/uprx/up/jg/jga025/Jga02501.xhtml   |                                                                                                    | 🗆 ★ 🏂 🗠 🗉              |
|----------------------------------------------------------------|-----------------------------------------------|----------------------------------------------------------------------------------------------------|------------------------|
|                                                                | 未 定1さん<br>前回ログイン:2020/04/26 13:14             | and the second second se | batch setting favorite |
| 学生関連 ▼ シラバス・時間割 ▼ 授業支援 ▼ 成                                     | 績▼ 教室・施設▼                                     |                                                                                                    |                        |
| Z999999 課題管理テスト用料目                                             | の授業 次の授業 ▶<br>閉(Q&A) 授業資料 課題 テスト クリッカー        | グループ学習<br>アンケート作成<br>学生連絡(掲示登録)<br>履修者名簿<br>授業出欠情報管理<br>シラバス登録・修正                                                                                                    |                        |
| 一ス管理♪コンテンツ登録                                                   |                                               |                                                                                                    | [Jga025]               |
| 3 ② 2020年度前期 ●                                                 | コース:課題管理テスト用料目【未<br>学期間:2020/04/14(火) 00:00~2 | 定1】 目次:第1回 4/20 導入<br>2020/04/27(月) 00:00                                                                                                    |                        |
| 月曜日                                                            | > コンテンツ種別                                     | 動画 Web作成 その他                                                                                                    |                        |
| 1限                                                             | コンテンツ名 🔮                                      | この講義の目的                                                                                                    |                        |
| 基礎外国語(文)(J9901100)<br>課題管理テスト用科目(Z999999)                      | WebNoteヘコピー                                   | <b>「ページ作成」ボタンをクリック</b>                                                                                                    |                        |
| 2限                                                             | 学習目次に表示<br>                                   |                                                                                                    |                        |
| <u>基礎外国語(経)</u> (J9903100)<br>3限                               | 進度反映                                          |                                                                                                    |                        |
| <u>基礎外国語(営)</u> (J9905100)<br>4限                               | 担当教員共有設定                                      | 共有しない 参照を許可する 編集を許可す。<br>※情報登録後、追加でコンテンツのページを作成するコンテンツです。                                                                                                    |                        |
| <u>基礎外国語(理・知)</u> (J9906100)<br><u>基礎外国語(FIRST)</u> (J9909100) | <b>童</b> 削除                                   | <ul> <li>○ 確定</li> <li><i>Q</i> ページ作成     </li> </ul>                                                                                                    | マプレビュー                 |
| 5限 (19909100)                                                  | 学習リソースヘコピーする                                  |                                                                                                    |                        |
| 火曜日                                                            |                                               |                                                                                                    |                        |
| 水曜日                                                            |                                               |                                                                                                    |                        |
| 木曜日                                                            |                                               |                                                                                                    |                        |
| 金曜日                                                            |                                               |                                                                                                    |                        |
| 土曜日                                                            |                                               |                                                                                                    |                        |
| 日曜日                                                            |                                               |                                                                                                    |                        |
| 集中講義                                                           |                                               |                                                                                                    |                        |
| 実習                                                             |                                               |                                                                                                    |                        |
| 学 〒658-8501 兵庫県神戸市東灘区岡本8-9-1                                   |                                               |                                                                                                    | サイト                    |
|                                                                | Co                                            | pyright 2017 Japan System Techniques Co., Ltd. All rights reserved                                                                                                    |                        |

# コンテンツ機能の設定項目ページ作成②

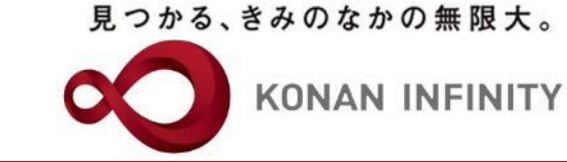

| → O @ A https://spoon.adm.konan-u.ac.jp/uprx/u                                                                                    | /jg/jga025/Jga02501.xhtml                                                                     | 🗆 ★ 🍃 💪 🖻                    |
|----------------------------------------------------------------------------------------------------|-----------------------------------------------------------------------------------------------|------------------------------|
| 未定1さん<br>KONAN RX 売目さん<br>前回ログイン:2                                                                                                | 20/04/26 13:14                                                                                | batch setting favorite logou |
| ▼ 学生関連 ▼ シラバス・時間割 ▼ 授業支援 ▼ 成績 ▼ 教室・施設                                                                                             | •                                                                                             |                              |
| Z999999 課題管理テスト用科目     ・前の授業 次の投       TOP     コース管理       学習状況     学生からの質問(Q&A)       授業改善アンケート結果       コース管理・コンテンツ登録・コンテンツページ作成 | *<br><sup> 本 本 本 本 本 本 本 本 本 全 様 、 、 、 、 、 、 、 、 、 、 、 、 、 、 、 、 、 、</sup>                    |                              |
| 3 3 2020年度前期 €                                                                                                    | この講義の目的<br>コース:課題管理テレ用科目【未 定1】 目次:第1回 4/20 導入<br>学習期間:2020/04/14(火) 00:00~2020/04/27(月) 00:00 |                              |
| 月曜日 ▲<br>1限<br>基礎外国語(文)(9901100)<br>課題管理テスト用科目(Z999999)<br>●<br>2四                                                                | + ページ追加                                                                                       |                              |
| 2     2       基礎外国語(程)     (J9903100)       3限     基礎外国語(當)       (J9905100)                                                      |                                                                                               |                              |
| 4版<br><u>基礎外国語(理・知)</u> (J9906100)<br><u>基礎外国語(FIRST)</u> (J9909100)<br>5限                                                        | ページを追加してください。<br>左のページー覧から「ページ追加」ボタンをクリックするとページを追加します。                                        |                              |
| <u>基礎外国語 (FIRST)</u> (J9909100)                                                                                                   |                                                                                               |                              |
| 火曜日 💌                                                                                                    |                                                                                               |                              |
| 大曜日 🗸                                                                                                    |                                                                                               |                              |
| - 全曜日                                                                                                    |                                                                                               |                              |
|                                                                                                    |                                                                                               |                              |
|                                                                                                    |                                                                                               |                              |
| 集中講義                                                                                                    |                                                                                               |                              |
| 実習                                                                                                    |                                                                                               |                              |
| ·学 〒658-8501 兵庫県神戸市東瀨区岡本8-9-1                                                                                                    | Convright 2017 Ianan Svetam Tachninuas Co. 11d. All rights rassavad                           | <u> サイトマッ</u>                |

Office365からのリンクの取得例

コンテンツ機能の設定項目

見つかる、きみのなかの無限大。

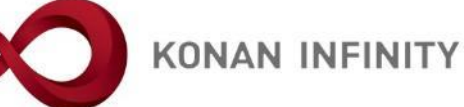

| $\leftarrow$ $\rightarrow$ $\circlearrowright$ $\pitchfork$ https://web.microsoftstream.com/studio/videos |               |
|----------------------------------------------------------------------------------------------------|---------------|
| iii Stream                                                                                                | ₽ @ ? Q       |
| <ul> <li></li></ul>                                                                                       | ₹ ९, ©        |
| C                                                                                                    | へ動画をアップこうい動画の |
|                                                                                                    | ~             |

コンテンツ機能の設定項目 Office365からのリンクの貼り付け

見つかる、きみのなかの無限大。

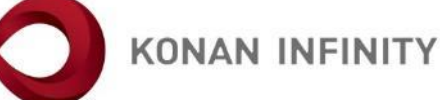

| $\leftarrow$ $\rightarrow$ $\circlearrowright$ $ເacher larger larger la$ | ac.jp/uprx/up/jg/jga025/Jga02501.xhtml                                                                                                    |                                                 |                                                               |                               |
|----------------------------------------------------------------------------------------------------|----------------------------------------------------------------------------------------------------|-------------------------------------------------|---------------------------------------------------------------|-------------------------------|
| KONAN LAVERSTY #X                                                                                                    | 定 1 さん<br>ログイン:2020/04/26 13:14                                                                                                    | Marine Mar                                      |                                                               | batch setting favorite logout |
| 共通 ▼ 学生関連 ▼ シラバス・時間割 ▼ 授業支援 ▼ 成績・                                                                                                    | 教室・施設▼                                                                                                    |                                                 |                                                               |                               |
| Z999999 課題管理テスト用料目       ( 前の探<br>( 文字改善アンケート結果)         ヨース管理、コンテンツ登録、コンテンツペー         〇       2020年度前期         月曜日         1限         重茂久国語(文)(19901100)         課題管理テスト用料目(Z999999)         2限         基礎久国語(文)(19901100)         課題管理テスト用料目(Z999999)         2限         基礎久国語(文)(19901100)         課題管理テスト用料目(Z999999)         基礎久国語(( )(19905100)         3限         基礎久国語(( )(19905100)         4限         基礎久国語(( )(19906100)         基礎久国語(( )(19909100)         八曜日         水曜日         木曜日         白曜日         集中講義         実習                                                                                                    | X0股業     X0股業     Constant     Constant     Consta | マンケート作成<br>ストする<br>RLをクリック<br>次定を行う<br>る        | で<br>で<br>で<br>で<br>で<br>で<br>で<br>で<br>で<br>で<br>で<br>で<br>で | ⑦                             |
| 甲南大学 〒658-8501 兵庫県神戸市東灘区岡本8-9-1                                                                                                    | Copyright 2017 Japan                                                                                                    | System Techniques Co., Ltd. All rights reserved |                                                               | <u>サイトマップ</u>                 |

Office365からのリンクの貼り付け

コンテンツ機能の設定項目

見つかる、きみのなかの無限大。

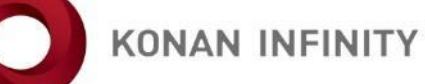

| → Ů û A https://spoon.adm.konan-u.ac.jp/uprx/                                                                                          | up/jg/jga025/Jga02501.xhtml                                                         |                               |
|----------------------------------------------------------------------------------------------------|-------------------------------------------------------------------------------------|-------------------------------|
| 株 定1さん<br>NY KONAN RX 市回ログイン:                                                                                                    | 2020/04/25 13:14                                                                    | batch setting favorite logout |
| ▼ 学生関連 ▼ シラバス・時間割 ▼ 授業支援 ▼ 成績 ▼ 教室・施                                                                                                   | 段 →                                                                                 |                               |
| Z999999 課題管理テスト用科目     ・前の授業     次の       TOP     コース管理     学習状況     学生からの質問(Q&A)     授業       授業改善アンケート結果       ヨース管理     ・コンテンツページ作成 | 授業 ▶<br>「資料】【課題】 テスト クリッカー グループ学習 アンケート作成 学生連絡(掲示登録) 履修者名簿 授業出欠情報管理 シ<br>この講義の目的    | ラバス登録・修正<br>成績入力<br>[Jga025]  |
|                                                                                                    | コース:課題管理テスト用科目【未定1】 目次:第1回 4/20 導入<br>学習期間: 2020/04/14(火) 00:00~2020/04/27(月) 00:00 |                               |
| 月曜日                                                                                                    | <b>0</b> リン                                                                         | クのURLを再度ペースト                  |
| 1限                                                                                                    | + ページ追加 ページ名 🥑 この講義の目的                                                              |                               |
| 基礎外国語(文)(J9901100)<br>理期管理テスト田科日(7999999) <b>の</b>                                                                                     | B I U & x₂ x² Ti• ♦ ≣• ⊨ ≔ ≔                                                        | ■ <b>- /</b> ⊃ C              |
| 2限                                                                                                    |                                                                                     |                               |
| <u>基礎外国語(経)</u> (J9903100)                                                                                                    | ト社のリンクをクリックし、動画を見なさい。<br>https://web.microsoftstream.com/video/8c975778-ddb0-4e0    |                               |
| 3限                                                                                                    | (8c975778-ddb0-4e08-9a                                                              | ef-a877aea7c6ba               |
| <u>基礎外国語(営)</u> (19905100)<br>4限                                                                                                    | テキスト<br>https://web.microsoftstr                                                    | eam.com/video/8c97!           |
| 基礎外国語(理・知)(J9906100)<br>基礎外国語(FIRST)(J9909100)                                                                                         |                                                                                     | 挿入                            |
| 基礎外国語 (FIRST) (J9909100)                                                                                                    |                                                                                     |                               |
| 火曜日                                                                                                    | n [t                                                                                | 雨入しをクリック                      |
| 水曜日                                                                                                    | 911                                                                                 |                               |
| 木曜日                                                                                                    |                                                                                     |                               |
| 金曜日                                                                                                    | O <sup>確定</sup>                                                                     |                               |
| 土曜日                                                                                                    |                                                                                     |                               |
| 日曜日                                                                                                    |                                                                                     |                               |
| 集中講義                                                                                                    |                                                                                     |                               |
| 実習                                                                                                    |                                                                                     |                               |
| 大学 〒658-8501 兵庫県神戸市東灘区岡本8-9-1                                                                                                    |                                                                                     | <u> サイトマップ</u>                |

Office365からのリンクの貼り付け

コンテンツ機能の設定項目

見つかる、きみのなかの無限大。

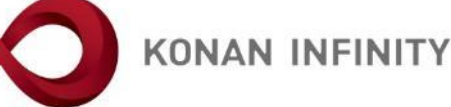

| → Ů ŵ 🔒 https://spoon.ad                                                                     | dm.konan-u.ac.jp/uprx/up/jg/                                                         | 'jga025/Jga02501.xhtml                |                                                                      |                        |
|----------------------------------------------------------------------------------------------|--------------------------------------------------------------------------------------|---------------------------------------|----------------------------------------------------------------------|------------------------|
| KONAN RX                                                                                     | 未 定1さん<br>前回ログイン:2020/                                                               | 04/26 13:14                           |                                                                      | batch setting favorite |
| 学生関連▼ シラバス・時間割▼ 授業支援                                                                         | 爰▼ 成績▼ 教室・施設▼                                                                        |                                       |                                                                      |                        |
| Z9999999 課題管理テスト用科目        TOP     コース管理     学習状況       受業改善アンケート結果       コース管理・コンテンツ登録・コンテン | <ul> <li>◆ 前の授業 次の授業</li> <li>◇&gt;&gt;の質問(Q&amp;A) 授業資料</li> <li>ンツページ作成</li> </ul> | ) 課題 ( テスト ) クリッカー ) グループ学習           | アンケート作成 学生連絡(掲示登録) 履修者名簿 授業出欠情報管理 シラバス登録・修正 成績入力                     | (Jga025)               |
| 3 3 2020年度前期 6                                                                               | e -                                                                                  | この講義の目的<br>コース:課題管理テスト用科目【未 定1】 目次    | て娘付キの実立ウにわりばいい。クジックフ                                                 | 7                      |
| 月曜日                                                                                          |                                                                                      | 2習期間:2020/04/14(火)00:00~2020/04/27(月) | 「緑竹さの有乂子になれはリンク設正元」                                                  |                        |
| 1限                                                                                           |                                                                                      | + ページ追加<br>ページ名                       | 2                                                                    |                        |
| 基礎外国語(文)(J9901100)                                                                           |                                                                                      |                                       |                                                                      |                        |
| 課題管理テスト用科目(Z999999)                                                                          |                                                                                      | В                                     | $I \ \ \ \ \ \ \ \ \ \ \ \ \ \ \ \ \ \ \$                            | D C                    |
| 2限                                                                                           |                                                                                      | 下記の                                   | コリンクをクリック! 話面を目かさい                                                   |                        |
| <u>基礎外国語(経)</u> (J9903100)<br>3限                                                             |                                                                                      | https:                                | //web.microsoftstream.com/video/8c975778-ddb0-4e08-9aef-a877aea7c6ba |                        |
| <u>基礎外国語(営)</u> (J9905100)<br>4限                                                             |                                                                                      |                                       |                                                                      |                        |
| 基礎外国語(理· <u>知)</u> (J9906100)<br>基礎外国語(FIRST)(J9909100)<br>5限                                |                                                                                      |                                       | 「確定」ボタンをクリック                                                         |                        |
| 基礎外国語 (FIRST) (J9909100)                                                                     |                                                                                      |                                       |                                                                      |                        |
| 火曜日                                                                                          | ~                                                                                    |                                       |                                                                      |                        |
| 水曜日                                                                                          | $\checkmark$                                                                         |                                       |                                                                      |                        |
| 木曜日                                                                                          | ~                                                                                    |                                       |                                                                      |                        |
| 金曜日                                                                                          |                                                                                      |                                       | し確定                                                                  |                        |
| 土曜日                                                                                          |                                                                                      |                                       |                                                                      |                        |
| 日曜日                                                                                          |                                                                                      |                                       |                                                                      |                        |
| 集中講義                                                                                         |                                                                                      |                                       |                                                                      |                        |
| 実習                                                                                           |                                                                                      |                                       |                                                                      |                        |
| * =^                                                                                         |                                                                                      |                                       |                                                                      |                        |
| ₣ 〒७३४-४३७Ⅰ 兵庫県神戸市東灘区尚本8-                                                                    | -9-1                                                                                 | Copyright 2017 Japan 5                | System Techniques Co., Ltd. All rights reserved                      | <u>サイトマ</u>            |

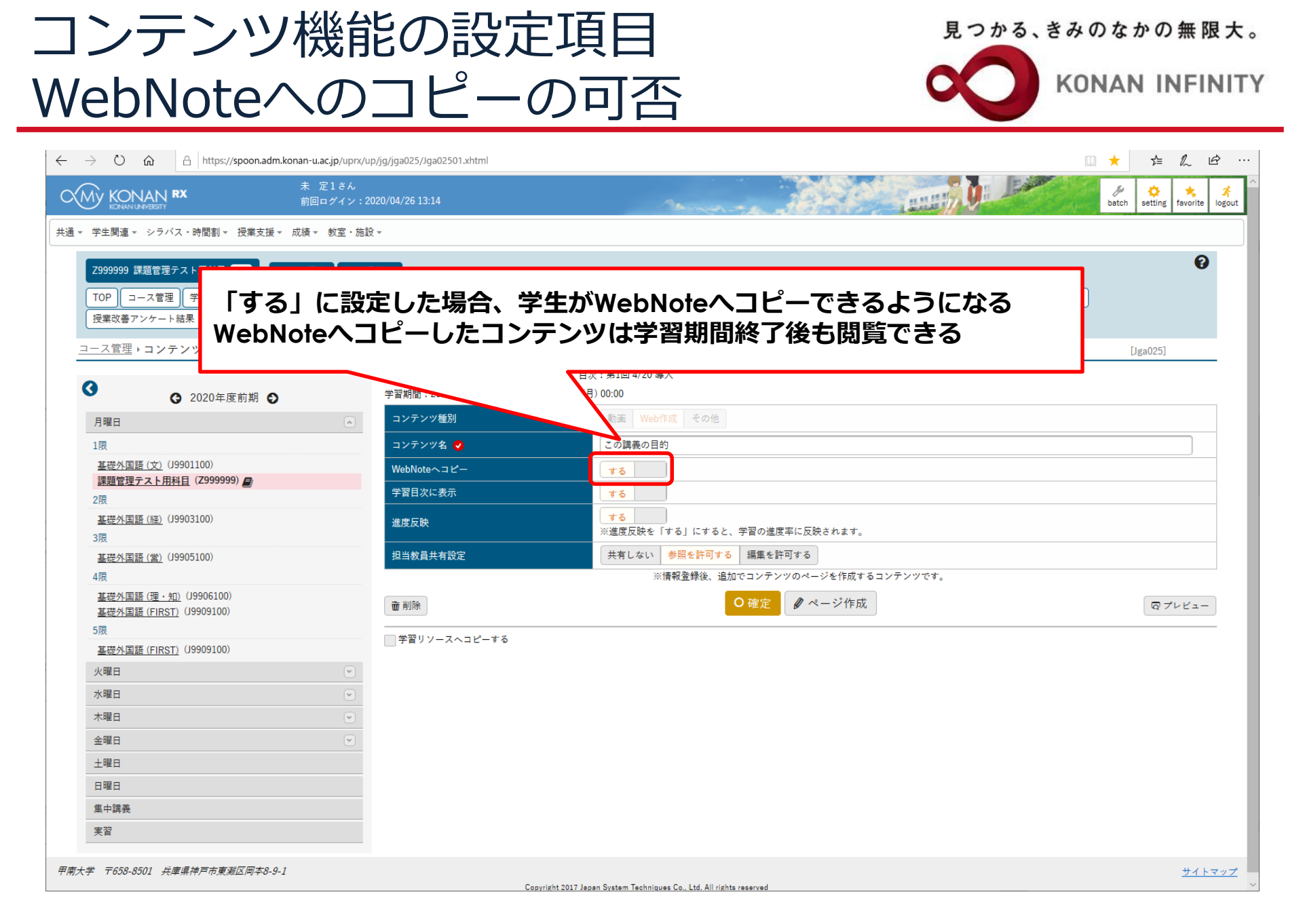

コンテンツ機能の設定項目 目次への表示

見つかる、きみのなかの無限大。

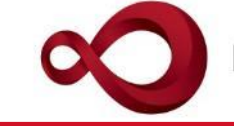

**KONAN INFINITY** 

| → O 🏠 👌 https://spoon.adm.konan-u.ac.jp/uprx/t                                                                                                    | p/jg/jga025/Jga02501.xhtml |                                                                                                    | ★ ⊈ & છે                      |
|----------------------------------------------------------------------------------------------------|----------------------------|----------------------------------------------------------------------------------------------------|-------------------------------|
| 大 た1さん<br>素 定1さん<br>前回ログイン: 2                                                                                                    | 020/04/26 13:14            | and the second second se | batch setting favorite logout |
| ▼ 学生関連 ▼ シラバス・時間割 ▼ 授業支援 ▼ 成績 ▼ 教室・施調                                                                                                    | °.<br>Z ▼                  |                                                                                                    |                               |
| Z999999 課題管理テスト用科目     1 前の授業     次の行       TOP     コース管理     学習状況     学生からの質問(Q&A)     授業       授業改善アンケート結果     コース管理・コンテンツ登録     コース管理       ②     2020年度前期     「時的」 |                            | <sup>プ学習</sup> アンケート作成<br>学生連絡(得示登録)<br>厚修者名簿<br>授業出欠情報管理<br>シラバス登録・修正<br>成績入力<br>するかを設定する<br>場合は「しない」に設定する                                                                                                    | <b>(</b><br>[Jga025]          |
| 月曜日                                                                                                    |                            |                                                                                                    |                               |
| 1限                                                                                                    | コンテンツ名 🥑                   | この講                                                                                                    |                               |
| 基礎外国語(文)(J9901100)                                                                                                    | WebNoteヘコピー                | <b>4</b> 2                                                                                                    |                               |
| 2限                                                                                                    | 学習目次に表示                    | 73                                                                                                    |                               |
| 基礎外国語(経)(J9903100)<br>3限                                                                                                    | 進度反映                       | する<br>※進度反映を「する」にすると、学習の進度率に反映されます。                                                                                                    |                               |
| <u>基礎外国語(営)</u> (J9905100)                                                                                                    | 担当教員共有設定                   | 共有しない 参照を許可する 編集を許可する                                                                                                    |                               |
| 4限                                                                                                    |                            | ※情報登録後、追加でコンテンツのページを作成するコンテンツです。                                                                                                    |                               |
| 基礎外国語 (理・ <u>知)</u> (J9906100)<br>基礎外国語 (FIRST) (J9909100)                                                                                                    | <b>`</b> 前除                | <b>○ 確定</b>                                                                                                    | マプレビュー                        |
| 5限<br>                                                                                                    | 学習リソースヘコピーする               |                                                                                                    |                               |
| 小商日<br>春述27日程(LIU21)(12202100)                                                                                                    |                            |                                                                                                    |                               |
| 水曜日                                                                                                    |                            |                                                                                                    |                               |
| 木曜日 🔍                                                                                                    |                            |                                                                                                    |                               |
| 金曜日                                                                                                    |                            |                                                                                                    |                               |
| 土曜日                                                                                                    |                            |                                                                                                    |                               |
| 日曜日                                                                                                    |                            |                                                                                                    |                               |
| 集中講義                                                                                                    |                            |                                                                                                    |                               |
| 実習                                                                                                    |                            |                                                                                                    |                               |
| 大学 〒658-8501 兵庫県神戸市東灘区岡本8-9-1                                                                                                    | Conversite 201             | 7 Ianan Sustam Tachninuas Co. 1td All richts rasanuad                                                                                                    | <u>サイトマッフ</u>                 |

#### コンテンツ機能の設定項目 進度反映の有無

見つかる、きみのなかの無限大。

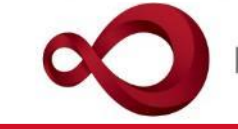

| → ひ 🏠 🗛 https://spoon.adm.konan-u.ac.jp                                                             | /uprx/up/jg/jga025/Jga02501.xhtml                                                                 | 🗆 🛨 🍃 💪 🖻                   |
|----------------------------------------------------------------------------------------------------|---------------------------------------------------------------------------------------------------|-----------------------------|
| 大 KONAN RX 未 定1<br>NO KONAN RX 前回ロク                                                                 | さん<br>イン : 2020/04/26 13:14                                                                       | batch setting favorite logo |
| 学生関連▼ シラバス・時間割▼ 授業支援▼ 成績▼ 教                                                                         | 室・施設 ▼                                                                                            |                             |
| Z999999 課題管理テスト用科目     ▲ 前の授業       TOP     コース管理     学習状況     学生からの質問(Q&A)       授業改善アンケート結果     ● | 次の授業 ▶<br>授業資料 【課題 テスト クリッカー グループ学習 アンケート作成 学生連絡(掲示登録) 履修者名簿 授業出欠情報管理 シラバス登録・修正                   | <b>2</b> 成績入力               |
| <u>□-ス管理</u> ,コンテンツ登録<br>3                                                                          | 学習目次に表示で「する」を設定した場合、<br>進度の反映を行うか設定                                                               | [Jga025]                    |
| 月曜日                                                                                                 |                                                                                                   |                             |
| <u>基礎外国語(文)</u> (J9901100)<br>理題管理ティト田利日( <b>7999999</b> )                                          | WebNote     Image: County                                                                         |                             |
| 2限                                                                                                  | 学習目次に表示 する する                                                                                     |                             |
| <u>基礎外国語(経)</u> (J9903100)<br>3限                                                                    | 進度反映<br><u> 進度反映</u> をする<br>」にすると、学習の進度率に反映されます。                                                  |                             |
| <u>基礎外国語(営)</u> (J9905100)<br>4限                                                                    | 担当教員共有設定         共有しない         参照を許可する         編集を許可する           ※信報登録後、追加でコンテンツのページを作成するコンテンツです。 |                             |
| 基礎外国語 (理·知) (J9906100)<br>基礎外国語 (FIRST) (J9909100)                                                  | <ul> <li></li></ul>                                                                               | Q プレビュー                     |
| 5限                                                                                                  | - 学習リソースへコピーする                                                                                    |                             |
| <u>基礎外国語 (FIRST)</u> (J9909100)                                                                     |                                                                                                   |                             |
| 火曜日                                                                                                 |                                                                                                   |                             |
| 小唯口                                                                                                 |                                                                                                   |                             |
| 小唯口                                                                                                 |                                                                                                   |                             |
|                                                                                                    |                                                                                                   |                             |
|                                                                                                    |                                                                                                   |                             |
| 白玉白                                                                                                 |                                                                                                   |                             |
| 実習                                                                                                  |                                                                                                   |                             |
| 学 〒658-8501 兵庫県神戸市東灘区岡本8-9-1                                                                        | Consider 2017 Jacob Surgery Techniques Co. 144 All debts assessed                                 | <u> サイトマッ</u>               |

コンテンツ機能の設定項目 複数教員による授業への対応

見つかる、きみのなかの無限大。

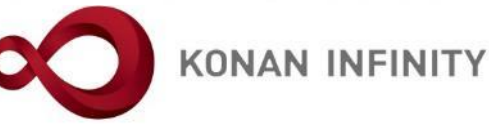

|                                                                                                    | g/jga025/Jga02501.xhtml                                                                                                    | ★ ☆ & ☞ …                         |
|----------------------------------------------------------------------------------------------------|----------------------------------------------------------------------------------------------------|-----------------------------------|
| KONAN RX 未定1さん     前回ログイン:2020                                                                               | 0/04/26 13:14                                                                                                    | 🎉 🔅 🤸 🥳<br>batch setting favorite |
| 通▼ 学生関連▼ シラバス・時間割▼ 授業支援▼ 成績▼ 教室・施設▼                                                                          |                                                                                                    |                                   |
| Z999999 課題管理テスト用科目     ・前の授業 次の授業       TOP     コース管理     学習状況       学生からの質問(Q&A)     授業資料       授業改善アンケート結果 | またした   またした   またしたした   またしたした    またしたしたした   またしたしたしたしたしたしたしたしたしたしたしたしたしたしたしたしたしたしたし | 0                                 |
| <u>ユース管理・コンテンツ登録</u>                                                                                         |                                                                                                    | [Jga025]                          |
|                                                                                                    | 複数の教員で担当している場合に、他の担当                                                                                                    |                                   |
| 月曜日                                                                                                    | 教員へコンテンツを共有するか、設定する                                                                                                    |                                   |
| 1限                                                                                                    |                                                                                                    |                                   |
| 基礎外国語(文) (J9901100)                                                                                          | WebNoteヘコピー する                                                                                                    |                                   |
| 2限                                                                                                    | 学習目次に表示 する する                                                                                                    |                                   |
| <u>基礎外国語(経)</u> (J9903100)<br>3限                                                                             | 進度反映<br>※進度反映を「する」にすると、学習の進度率に反映されます。                                                                                                    |                                   |
| <u>基礎外国語(営)</u> (J9905100)<br>4限                                                                             | 担当教員共有設定     共有しない     参照を許可する     編集を許可する       ※信報登録後、追加でコンテンツのページを作成するコンテンツです。                                                                                                    |                                   |
| 基礎外国語 (理·知) (J9906100)<br>基礎外国語 (FIRST) (J9909100)                                                           |                                                                                                    | <b>ロ</b> プレビュー                    |
| 5限                                                                                                    | ―――――――――――――――――――――――――――――――――――――                                                                                                    |                                   |
| 基礎外国語(FIRST) (J9909100)                                                                                      |                                                                                                    |                                   |
|                                                                                                    |                                                                                                    |                                   |
|                                                                                                    |                                                                                                    |                                   |
|                                                                                                    |                                                                                                    |                                   |
|                                                                                                    |                                                                                                    |                                   |
| 日曜日                                                                                                    |                                                                                                    |                                   |
| 集中講義                                                                                                    |                                                                                                    |                                   |
| 実習                                                                                                    |                                                                                                    |                                   |
| 1南大学 〒658-8501 兵庫県神戸市東澎区同本8-9-1                                                                              | Copyright 2017 Japan System Techniques Co., Ltd. All rights reserved                                                                                                    | <u>サイトマップ</u>                     |

#### コンテンツ機能の設定項目

見つかる、きみのなかの無限大。

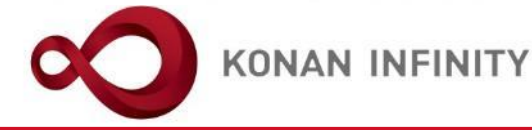

| ightarrow $ ightarrow$ $ ightarrow$ https://spo                                     | oon.adm.konan-u.ac.jp/uprx/up/jg/jga025/Jga02501 | xhtml                                                                | 🗆 📩 烽 🖒 🖻 …                   |
|-------------------------------------------------------------------------------------|--------------------------------------------------|----------------------------------------------------------------------|-------------------------------|
| KONAN RX                                                                            | 未 定1さん<br>前回ログイン:2020/04/26 13:14                |                                                                      | batch setting favorite logout |
| ↓▼ 学生関連▼ シラバス・時間割▼ 授                                                                | 業支援▼ 成績▼ 教室・施設▼                                  |                                                                      |                               |
| Z999999 課題管理テスト用科目        TOP     コース管理     学習状況       授業改善アンケート結果                  | <ul> <li>◆ 前の授業 次の授業 →</li> <li></li></ul>       | )<br>クリッカー グループ学習 アンケート作成 学生連絡(掲示登録) 履修者名簿 授業出欠情報管理 シラバス登録・修正        | ⑦ E 成績入力                      |
| <u>コース管理</u> > コンテンツ登録                                                              |                                                  |                                                                      | [Jga025]                      |
| <ul><li>3 2020年度前</li></ul>                                                         | コース:課題管理<br>期 ● 学習期間:2020/0                      | ·スト用科目【未 定1】 目次:第1回 4/20 導入<br>/14(火) 00:00~2020/04/27(月) 00:00      |                               |
| 月曜日                                                                                 | コンテンツ種別                                          | 動画 Web作成 その他                                                         |                               |
| 1限                                                                                  | コンテンツ名 🧧                                         | この講義の目的                                                              |                               |
| <u>基礎外国語(文)</u> (19901100)<br>課題管理テスト用科目(Z999999)<br>2限<br>基礎外国語(経)(19903100)<br>3限 | 「確定」                                             | ボタンをクリックするとコンテンツが登録される                                               | 5                             |
| <u>基礎外国語 (営)</u> (J9905100)<br>4限                                                   | 担当教員共有設定                                         | 共有しない 参照を許可する 編集<br>※情報登録後、追加でコンテンツのページを作成するコンテンツです。                 |                               |
| <u>基礎外国語 (理・知)</u> (J9906100)<br><u>基礎外国語 (FIRST)</u> (J9909100)                    | ₩ 削除                                             | ○ 確定                                                                 | 夜 プレビュー                       |
| 5限<br>甘塔从国語(EIRST)(19909100)                                                        | 学習リソースへ                                          | コピーする                                                                |                               |
| <u>靈魂//国品 (FIRST)</u> (5555100)                                                     |                                                  |                                                                      |                               |
| 水曜日                                                                                 |                                                  |                                                                      |                               |
| 木曜日                                                                                 | · · · · · · · · · · · · · · · · · · ·            |                                                                      |                               |
| 金曜日                                                                                 | ~                                                |                                                                      |                               |
| 土曜日                                                                                 |                                                  |                                                                      |                               |
| 日曜日                                                                                 |                                                  |                                                                      |                               |
| 集中講義                                                                                |                                                  |                                                                      |                               |
| 実習                                                                                  |                                                  |                                                                      |                               |
|                                                                                     |                                                  |                                                                      |                               |
| 每大学 〒658-8501 兵庫県神戸市東灘区に                                                            | 岡本8-9-1                                          |                                                                      | サイトマップ                        |
|                                                                                     |                                                  | Copyright 2017 Japan System Techniques Co., Ltd. All rights reserved |                               |

#### コンテンツ機能・そのほかの機能

見つかる、きみのなかの無限大。

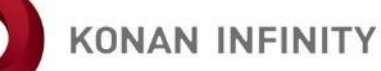

| → ひ 🏠 https://spoon.adm.konan-u.ac.jp/uprx/u                                                                                             | ı/jg/jga025/Jga02501.xhtml                                                                      |                               |
|----------------------------------------------------------------------------------------------------|-------------------------------------------------------------------------------------------------|-------------------------------|
| 大阪 KONAN RX         未 定1さん           前回ログイン:2                                                                                            | 20/04/26 13:14                                                                                  | batch setting favorite logout |
| 風▼ 学生関連▼ シラバス・時間割▼ 授業支援▼ 成績▼ 教室・施測                                                                                                    | •                                                                                               |                               |
| Z999999 課題管理テスト用科目     ●     前の授業     次の招       TOP     コース管理     学習状況     学生からの質問(Q&A)     授業       授業改善アンケート結果     ●     ●     ●     ● | 業 <b>)</b><br> 林  【課題】 テスト クリッカー   グループ学習   アンケート作成   学生連絡(掲示登録)   履修者名簿   授業出欠情報管理   シラバス登録・修正 | (成績入力)                        |
| コース管理                                                                                                    |                                                                                                 | コース管理 [Jga016]                |
|                                                                                                    | 3次にコンテンツが登録される                                                                                  | ◆ コース追加                       |
| ● 2020年度前期 ●                                                                                                    | <b>キトの「=」をドラッグすると</b> <sup>231</sup>                                                            |                               |
|                                                                                                    |                                                                                                 | ┛ コース修正 + 目次管理                |
| 1限<br>其礎外国語(文)(19901100)                                                                                                    | 順留を入れ皆えることかできる 🏾                                                                                | SCORMコンテンツ登録                  |
| 課題管理テスト用科目(Z999999)                                                                                                    |                                                                                                 | 今て閉く 今て閉じる                    |
| 2限                                                                                                    | ■ ■ 2020/04/14(小) 00:00 ~ 2020/04/27(日) 00:00 第1回 4/20 道入                                       |                               |
| <u>基礎外国語(経)</u> (J9903100)<br>3階                                                                                                    | 1 - 2020/04/24/3/ 00:00 2020/04/21/3/ 00:00 メンエニ 4/20 4/3/<br>コンテンツ                             |                               |
| <u>基礎外国語(営)</u> (J9905100)                                                                                                    | ■ 1. この講義の目的<br>■ 進度反映: 反映されます。                                                                 | ✔ 編集 自 削除                     |
| +秋<br>基礎外国語 (理・知) (J9906100)                                                                                                    |                                                                                                 |                               |
| <u>基礎外国語(FIRST)</u> (J9909100)                                                                                                    |                                                                                                 |                               |
| 5限<br>甘葉从同語(EIPST)(19909100)                                                                                                    |                                                                                                 |                               |
| <u>金锭//国語(FIRST)</u> (5555106)                                                                                                    | 美施したい学習項目をトラック・アント・トロップしてくたさい。                                                                  |                               |
| 水曜日                                                                                                    |                                                                                                 |                               |
| 木曜日                                                                                                    | 授業資料 = 2020/04/21(火) 00:00 ~ 2020/05/11(月) 00:00 第3回 5/4 オンライン授業の注意ら                            |                               |
| 金曜日 🔍                                                                                                    |                                                                                                 |                               |
| 土曜日                                                                                                    |                                                                                                 |                               |
| 日曜日                                                                                                    |                                                                                                 |                               |
| 集中講義                                                                                                    | = 2020/05/05(火) 00:00 ~ 2020/05/18(月) 00:00 第4回 5/11 オンライン授業のツール                                |                               |
| 実習                                                                                                    |                                                                                                 |                               |
|                                                                                                    | 5 ≡ 2020/05/12(火) 00:00 ~ 2020/05/25(月) 00:00 第5回 5/18 オンライン授業の準備                               | ×                             |

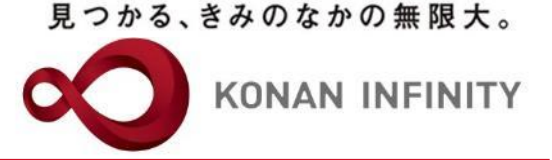

## 各種ご相談等は 教育学習支援センターまで お寄せください

#### Mail:lucks@adm.konan-u.ac.jp <u>Tel:078-386-4312</u>(内線:5851)